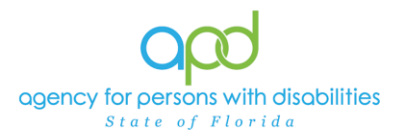

## Sending Behavioral Forms and Assessments to Direct Service Providers

## Introduction

Upon an approval of the Behavior Analysis Services Plan (BASP) from the Local Review Committee (LRC), the behavior analysis provider will send the BASP to the necessary direct care service providers that need the information from the BASP to support the client. Direct care service providers only have access to the client's forms in iConnect that they have completed; therefore, they will need that information sent to them via iConnect.

The direct care provider will use this Job Aid to understand how to obtain and retain the information from the BASP form in iConnect.

The behavior analysis provider will use the <u>APD iConnect Behavioral Services</u> <u>Training Guide</u>, to complete the necessary tasks in completing the BASP.

Once the behavior analysis service provider receives the following Note from the LRC Chair in iConnect informing the behavior analysis service provider that the BASP has been fully approved, the behavior analysis service provider will utilize this job aid.

**Note Type =** LRC Review

**Note Subtype =** Decision – Approved

The behavior analysis service provider will then complete the following tasks to ensure that the direct care service providers have the necessary information to support their client.

## Downloading/Printing Approved BASP

 To begin, log into iConnect and set Role = <u>Service Provider</u> or <u>Service Provider</u> <u>Worker</u>. Click Go.

| or   | od iConnect  | Welcome, Control 1000 March 11/30/2022 1:02 PM 🗸 | My Dashboard Sign Out | Role<br>Service Provider | <b>√</b> G0     |
|------|--------------|--------------------------------------------------|-----------------------|--------------------------|-----------------|
| File | Reports      |                                                  |                       |                          | 1               |
|      | Quick Search | Consumers                                        | Last Name             | ▼ GO <sub>⊘</sub>        | ADVANCED SEARCH |
|      |              |                                                  | CONSUMERS PROVIDERS   |                          |                 |

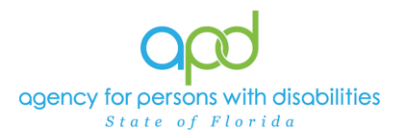

2. Navigate to the Consumer Record and go to the **Forms** tab and open the approved **Behavior Analysis Services Plan (BASP)** form listed in the grid view.

| Quick Search                                                         |              |               |           |             |          |
|----------------------------------------------------------------------|--------------|---------------|-----------|-------------|----------|
| Consumers                                                            | ~            | Last Name     | <b>CO</b> | ADVANCED SE | ARCH     |
| <u>Participating</u>                                                 |              |               |           |             |          |
|                                                                      | MY DASHBOARI | CONSUMERS     |           |             |          |
|                                                                      |              |               |           |             |          |
| Diagnosis Medications Provider Demographics Notes Forms Appointments | ts           |               |           |             |          |
| Filters   Form Equal To   Form +                                     | (ASP)        |               |           |             |          |
| 1 Consumers Forms records) returned _ now viewing 1 through 1        |              | Search Reset  |           |             |          |
| Containers Forma record ay recurring - now viewing Failough F        |              |               |           |             |          |
| Form                                                                 | Review       | Review Date - | Worker    | Division    | Status   |
| Behavior Analysis Services Plan (BASP)                               | Initial      | 03/27/2024    | G         | APD         | Complete |

3. Go to **File > Print** to print a PDF of the form. Save the form onto your device.

|   | File            |     |            |  |  |
|---|-----------------|-----|------------|--|--|
| ſ | History         |     | n (BASP)   |  |  |
|   | Duplicate Forms | əld | Id         |  |  |
| Q | Print           | Jiu |            |  |  |
|   | Close Forms     |     | Initial    |  |  |
|   | Review Date *   |     | 03/27/2024 |  |  |

- 4. Once downloaded onto your device, navigate to the **Notes** tab in the Consumer Record > **File** menu, select **Add Note**.
  - a. Note By = User's Name
  - b. Note Date = Today's Date
  - c. Program/Provider = the name of the Behavior Analysis provider's agency
  - d. Note Type = Behavioral Services
  - e. Note Subtype = BASP
  - f. Description = Provider Copy BASP
  - g. Note = additional details if needed
  - h. Status = Complete
  - i. Attachment = search for and select the document saved on your device.
  - j. Add Note Recipient = direct care service provider(s)

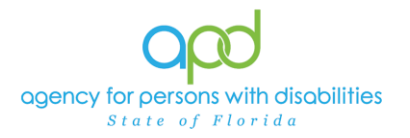

## Sending and Receiving Behavioral Notes – Direct Care Service Providers and Behavior Analysis

| opd iConnect         |                     |           | 3/28/      | 2024 10:10 AM |
|----------------------|---------------------|-----------|------------|---------------|
| File Tools           |                     |           |            |               |
| Note By *            | I                   | ~         |            |               |
| Note Date *          | 03/28/2024          |           |            |               |
| Program/Provider *   | Provider -          | ✓ Details |            |               |
| Note Type *          | Behavioral Service: | 9         | <b>~</b> ` |               |
| Note Sub-Type        | BASP                | •         | ~          |               |
| Description          | Provider Copy - BAS | P         | A          |               |
| Note                 | Notes as needed.    |           |            |               |
| Status *             | Complete ~          |           |            |               |
| Date Completed       | 03/28/2024          |           |            |               |
| Attachments          |                     |           |            |               |
| Add Attachment       |                     |           |            |               |
| Attachments Grid     |                     |           |            |               |
| Document             | Description         |           | Category   | Action        |
| BASP Form            |                     |           |            | Remov         |
| Note Recipients      |                     |           |            |               |
| Add Note Recipient:  |                     | Lookup    | Clear      |               |
| Note Recipients Grid |                     |           |            |               |
| lane                 | Date Sent           | Date Read | Status     |               |
| Name                 | Date Cert           | 000011000 | 010100     | Date Signed   |

- 5. From the File menu, select Save and Close Notes.
- 6. The direct care service provider will receive the Note on their **My Dashboard** under **Consumers** > **Notes** > **Complete**. The direct care service provider can view the Note via their My Dashboard.

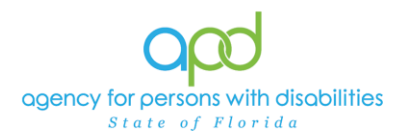

|             |                  |                     |               | Derticipating | Consumers            | ~           | Last     |   |
|-------------|------------------|---------------------|---------------|---------------|----------------------|-------------|----------|---|
|             | >                |                     |               |               |                      | MY DASHBOAR | RD       |   |
|             |                  | CONSUME             | iR\$          |               |                      | PR          | OVID     |   |
| Divi        | ision            |                     |               |               | Ticklers             |             |          |   |
| Pro         | vider Selections |                     |               |               | Ticklers             |             |          |   |
|             |                  |                     |               |               | Provider Selections  |             |          |   |
| Not         | 85               |                     |               | (             | Close                |             |          |   |
| Co          | mplete           |                     |               |               | 2 open               |             |          |   |
| Pe          | nding            |                     |               |               | 1                    |             |          |   |
| Tick        | klers            |                     |               |               | ⊇                    |             |          |   |
| Plan        | ns               |                     |               | (             | 0                    |             |          |   |
|             |                  |                     |               |               |                      |             | I        |   |
|             |                  |                     |               |               |                      |             | ı        |   |
| iConnect ID | Consumer .       | Note Type           | Note Sub Type | Note Date     | Subject              | Author      | Status   | Τ |
| 09730       |                  | Behavioral Services | BASP          | 03/28/2024    | Provider Copy - BASP |             | Complete |   |

7. The direct care service provider will open the Note and save the information from the BASP from attached to the Note. Once the Note is marked as *Read*, the direct care service provider will <u>NOT</u> have access to that Note. The direct care service provider will <u>NOT</u> see that Note in the Consumer's record.

| Attachments Grid            |       |   |
|-----------------------------|-------|---|
| Document                    |       |   |
| BASP Form                   |       |   |
|                             |       |   |
| Note Recipients             |       |   |
| Add Note Recipient:         |       |   |
| *                           | *     | ۵ |
| BASP Form<br>62.4 KB • Done | Z     |   |
|                             | <br>- |   |